# 1.Service Gateway 的系統需求:

Service Gateway 支援部署到 VMware ESXi 6.5, 6.7, or 7.0。不支援 Nested virtual machines。 請依照 Service Gateway 啟用的服務功能來調整硬體效能

| Service                                  | Virtual CPUs (Minimum /<br>Recommended) | Virtual Memory (Minimum /<br>Recommended) | Virtual NICs |
|------------------------------------------|-----------------------------------------|-------------------------------------------|--------------|
| ActiveUpdate                             | 2 / 4                                   | 4 GB / 8GB                                | 1            |
| Smart Protection Services                | 3 / 6                                   | 4 GB / 8 GB                               | 1            |
| Suspicious Object List synchronization   | 2 / 4                                   | 4 GB / 8 GB                               | 1            |
| Third-party intelligence synchronization | 2 / 4                                   | 4 GB / 8 GB                               | 1            |
| Log forwarding                           | 1/2                                     | 2 GB / 4 GB                               | 1            |
| All services                             | 8 / 16                                  | 12 GB / 24 GB                             | 1            |

### 說明:

a.虛擬 CPU 需為 64 位元架構處理器,CPU 的處理速度至少需要 2.3 GHz,支援 hyper-threading 與 Virtualization Technology (VT)技術

# b.硬碟空間至少需要 500GB

c.虛擬網卡與速度需要支援 VMXNET3 與 1000 Mb/s

# 2.登入 Vision One,點選 Inventory Management > Service Gateway Inventory

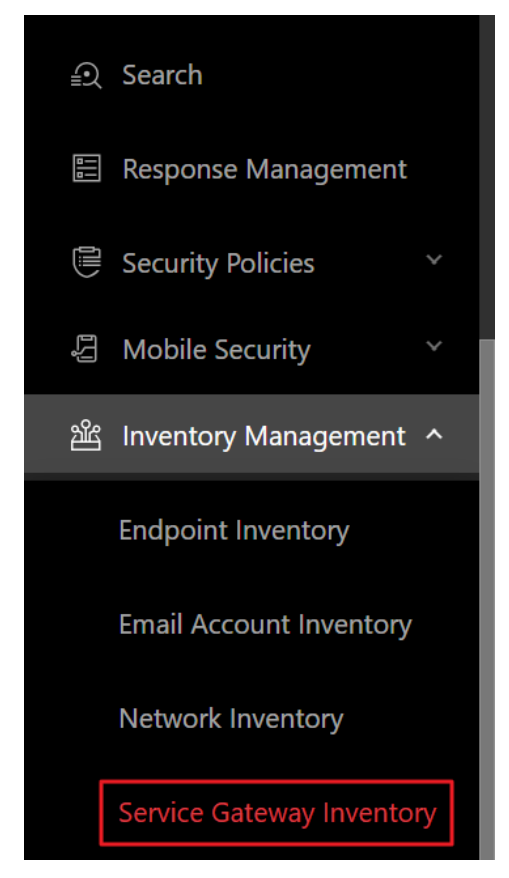

#### 3.點擊 Download Virtual Appliance

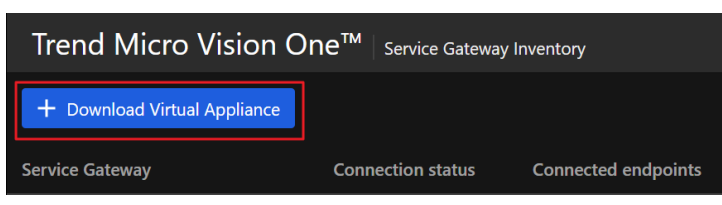

4.點選 VMware ESXi(OVA),並且勾選 I agree to the End User License Agressment,再點擊 Download Disk Image 下載 Service Gateway 的 OVA 檔案

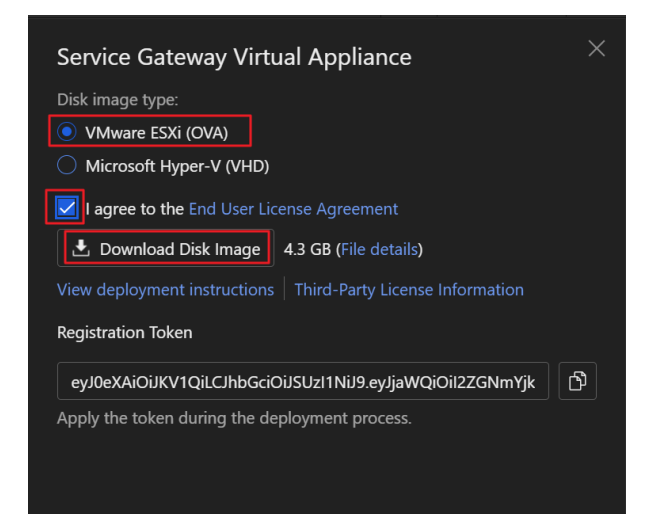

### 5.在 ESXi 上,點選虛擬機器,再點擊 建立/登錄虛擬機器

| vmware" Esxi" |                                |          |             |                       | root@172.16.250.228 👻 | 說明 🗕   🭳   | 搜尋                |
|---------------|--------------------------------|----------|-------------|-----------------------|-----------------------|------------|-------------------|
| 「「「 導覽器 」     | 🔂 localhost.localdomain - 虛擬機器 |          |             |                       |                       |            |                   |
| ▼ 3 主機        |                                | 啟電源 📕 關閉 | 電源 💵 暫停   🧲 | 重新整理   🛟 動作           |                       | Q 搜尋       |                   |
| 監控            | □ 虛擬機器 ▼                       | ~ 狀態 ~   | 已使用空間 ~     | 客體作業系統 ~              | 主機名稱 ~                | 主機 CPU 🛛 🗸 | 主機記憶體 🗸           |
| 39 虛擬機器       | 🗗 witness_2016                 | ✓ 正常     | 7.98 GB     | Microsoft Windows S   | 未知                    | 0 MHz      | 0 MB              |
| ▶ 目 儲存區 4     | . TwinXP_Txone                 | ⊘ 正常     | 18.52 GB    | Microsoft Windows X   | XP_TXone              | 36 MHz     | 3.04 GB           |
| → 🔮 網路 🛛 🔹 2  | 🚯 windows2000_T                | ✓ 正常     | 5.11 GB     | Microsoft Windows 20  | 未知                    | 13 MHz     | 2.04 GB           |
|               | 🗆 🎒 Windows11                  | ✓ 正常     | 22.82 GB    | Microsoft Windows 10  | 未知                    | 0 MHz      | 0 MB              |
|               | 🐴 Win7_Txone <sup>-</sup> 30   | ✓ 正常     | 73.02 GB    | Microsoft Windows 7 ( | 未知                    | 9 MHz      | 8.07 GB           |
|               | . 🖶 Win2012_Internal           | ✓ 正常     | 14.5 GB     | Microsoft Windows S   | 未知                    | 0 MHz      | 0 MB              |
|               | 🗆 🔮 Win2009                    | ⊘ 正常     | 18.91 GB    | Microsoft Windows S   | 未知                    | 0 MHz      | 0 MB              |
|               | 🗆., 🐴 Win10_TMSL30             | ✓ 正常     | 37.13 GB    | Microsoft Windows 10  | WIN10TMSL30           | 1.3 GHz    | 12.08 GB          |
|               | 快速篩選器 >                        |          |             |                       |                       |            | 39 項目<br><i>参</i> |

# 6.點擊從 OVF 或 OVA 檔案部署虛擬機,然後按下一頁

| 🎦 新増虛擬機器                                                                                                    |                                  |                                        |
|----------------------------------------------------------------------------------------------------|----------------------------------|----------------------------------------|
| <ul> <li>1 </li> <li>         ・ 近取建立類型         <ul> <li>2 </li> <li>2 </li> <li>2 </li> <li>2 </li> <li>3 </li> <li>3 </li> <li>3 </li> <li>3 </li> <li>3 </li> <li>3 </li> <li>3 </li> <li>3 </li> <li>3 </li> <li>3 </li> <li>3 </li> <li>3 </li> <li>3 </li> <li>3 </li> <li>4 </li> <li>4 </li> <li>4 </li> <li>4 </li> <li>4 </li> <li>4 </li> <li>4 </li> <li>5 </li> <li>4 </li> <li>4 </li> <li></li></ul></li></ul> | 選取建立類型<br>您希望如何建立虛擬機器?           |                                        |
| 4 授權合約<br>5 部署選項<br>6 其他設定<br>7 即將完成                                                                                                    | 建立新的虛擬機器<br>從 OVF 或 OVA 檔案部署虛擬機器 | 此選項可引導惩完成從 OVF 與 VMDK 檔案建立虛擬機器的<br>程序。 |
|                                                                                                    | 登錄現有虛擬機器                         |                                        |
| <b>vm</b> ware                                                                                                    |                                  |                                        |
|                                                                                                    |                                  | 上一頁下一頁完成取消                             |

# 7.輸入虛擬機器的名稱,選取您剛剛下載的 OVA 檔案,然後按下一頁

| 🔁 新增虛擬機器 - Trend Micro Vision C | ne - Sevice Gateway                       |
|---------------------------------|-------------------------------------------|
| ✓ 1 選取建立類型                      | 輸入虛擬機器的名稱。                                |
| 2 選取 OVF 和 VMDK 檔案              | Trend Micro Vision One - Sevice Gateway   |
| 3 選取儲存區                         | 虛擬機器名稱最多可包含 80 個字元,且在每個 ESXI 執行個體中必須是唯一的。 |
| 4 授權合約                          |                                           |
| 5 部署選項                          |                                           |
| 6 具他設定                          |                                           |
| I HING SE IX                    |                                           |
|                                 |                                           |
|                                 |                                           |
|                                 | × 🚾 service-gateway-1.0.0.10067.ova       |
|                                 |                                           |
|                                 |                                           |
|                                 |                                           |
|                                 |                                           |
| <b>vm</b> ware <sup>®</sup>     |                                           |
|                                 |                                           |
|                                 | 上一頁 一一頁 完成 取消                             |

# 8.選擇要將 OVA 檔案安裝在哪個 Storage,然後按下一頁

| 名稱       ぐ       容量       ○       可用       ◇       類型       ◇       精簡佛建       今取       ✓         datastore1 (1)       469.5 GB       453.24 GB       VMFS6       支援       單一          SSD01_2TB       1.82 TB       1.02 TB       VMFS6       支援       單一          SSD02_2TB       1.82 TB       3.64 TB       3.18 TB       VMFS6       支援       單一         WD01_4TB       3.64 TB       3.18 TB       VMFS6       支援       單一 | <ol> <li>新增溫娛機器 - Irend Micro Vision O</li> <li>1 週取建立類型</li> <li>2 選取 OVF 和 VMDK 檔案</li> <li>3 選取儲存區</li> <li>4 授權合約</li> <li>5 部署選項</li> <li>6 其他設定</li> <li>7 即將完成</li> </ol> | ne - Sevice Gateway<br>選取儲存區類型和資料存放區<br>標準 持續性記憶離<br>針對虛擬機器的組態檔及其所有虛擬磁碟選 | 取資料存放區。  |           |       |        |    |      |
|----------------------------------------------------------------------------------------------------|----------------------------------------------------------------------------------------------------|--------------------------------------------------------------------------|----------|-----------|-------|--------|----|------|
| datastore1 (1)     469.5 GB     453.24 GB     VMFS6     支援     單一       SSD01_2TB     1.82 TB     1.02 TB     VMFS6     支援     單一       SSD02_2TB     1.82 TB     588.36 GB     VMFS6     支援     單一       WD01_4TB     3.64 TB     3.18 TB     VMFS6     支援     單一                                                                                                    |                                                                                                    | 名稱                                                                       | 容量 ~     | 可用 🗸      | 類型 🗸  | 精簡佈建 🗸 | 存取 | ~    |
| SSD01_2TB     1.82 TB     1.02 TB     VMFS6     支援     單一       SSD02_2TB     1.82 TB     588.36 GB     VMFS6     支援     單一       WD01_4TB     3.64 TB     3.18 TB     VMFS6     支援     單一                                                                                                    |                                                                                                    | datastore1 (1)                                                           | 469.5 GB | 453.24 GB | VMFS6 | 支援     | 單一 |      |
| SSD02_2TB         1.82 TB         588.36 GB         VMFS6         支援         單一           WD01_4TB         3.64 TB         3.18 TB         VMFS6         支援         單一                                                                                                    |                                                                                                    | SSD01_2TB                                                                | 1.82 TB  | 1.02 TB   | VMFS6 | 支援     | 單一 |      |
| WD01_4TB         3.64 TB         3.18 TB         VMFS6         支援         單一           4項目                                                                                                    |                                                                                                    | SSD02_2TB                                                                | 1.82 TB  | 588.36 GB | VMFS6 | 支援     | 單一 |      |
| 4項目<br>WMWare                                                                                                    |                                                                                                    | WD01_4TB                                                                 | 3.64 TB  | 3.18 TB   | VMFS6 | 支援     | 單— |      |
| <b>vm</b> ware                                                                                                    |                                                                                                    |                                                                          |          |           |       |        |    | 4 項目 |
|                                                                                                    | <b>vm</b> ware <sup>®</sup>                                                                                                    |                                                                          |          |           |       |        |    |      |

# 9.設定相關的部署選項,然後按下一頁

| 🖆 新增虛擬機器 - Trend Micro Vision C                                                 | one - Sevice Gateway             |            |            |      |
|---------------------------------------------------------------------------------|----------------------------------|------------|------------|------|
| <ul> <li>✓ 1 選取建立類型</li> <li>✓ 2 選取 OVF 和 VMDK 檔案</li> <li>✓ 3 選取儲存區</li> </ul> | <b>部署選項</b><br><sup>選取部署選項</sup> |            |            |      |
| <ul> <li>✓ 4 部署選項</li> <li>5 即將完成</li> </ul>                                    | 網路對應                             | VM Network | VM Network | ~    |
|                                                                                 | 磁碟佈建                             | ◉ 精簡 ○ 完整  | 没<br>至     |      |
|                                                                                 | 自動開啟電源                           |            |            |      |
|                                                                                 |                                  |            |            |      |
| <b>vm</b> ware                                                                  |                                  |            |            |      |
|                                                                                 |                                  |            | 直—7 页—1    | 完成取消 |

### 10.檢視設定是否正確,再按完成

| 1 新增虛擬機器 - Trend Micro Vision One - Sevice Gateway                              |                              |                                         |  |  |  |
|---------------------------------------------------------------------------------|------------------------------|-----------------------------------------|--|--|--|
| <ul> <li>✓ 1 選取建立類型</li> <li>✓ 2 選取 OVF 和 VMDK 檔案</li> <li>✓ 3 選取儲存區</li> </ul> | <b>即將完成</b><br>請檢閱設定選擇後再完成精靈 |                                         |  |  |  |
| <ul> <li>✓ 4 部署選項</li> <li>✓ 5 即將完成</li> </ul>                                  | 產品                           | service-gateway-1.0.0.10067             |  |  |  |
|                                                                                 | 虛擬機器名稱                       | Trend Micro Vision One - Sevice Gateway |  |  |  |
|                                                                                 | 檔案                           | service-gateway-1.0.0.10067_disk0.vmdk  |  |  |  |
|                                                                                 | 資料存放區                        | SSD01_2TB                               |  |  |  |
|                                                                                 | 佈建類型                         | 精簡                                      |  |  |  |
|                                                                                 | 網路對應                         | VM Network: VM Network                  |  |  |  |
|                                                                                 | 客體作業系統名稱                     | 未知                                      |  |  |  |
| <b>vm</b> ware*                                                                 | 部署虛擬機器時請勿重新                  | 整理瀏覽器。                                  |  |  |  |
|                                                                                 |                              | 上一頁 下一頁 完成 取消 人                         |  |  |  |

# 11.確認 Service Gateway 部署完畢後,點擊開啟電源,首次啟動大約需花費 10-15 分鐘

| □                         | 🔁 localhost.localdomain - 虛擬機器                 |                 |                    |                      |                 |          |                  |
|---------------------------|------------------------------------------------|-----------------|--------------------|----------------------|-----------------|----------|------------------|
| ▼ : 主機<br>管理              | 🎦 建立/登録虛擬機器 │ 💣 主控台 │ 🕨 開啟電                    | 源 🔲 關閉          | 『電源 💵 暫停   🤇       | 🖠 重新整理   🏠 動作        |                 | Q 搜尋     |                  |
| 監控                        | □ 虛擬機器 ▲ ~                                     | 狀態 ~            | 已使用空間 🗸 🗸          | 客體作業系統 ~             | 主機名稱 ~          | 主機 CPU V | 主機記憶體 ~          |
| - 🗗 虛擬機器 🛛 🚺 40           | Image: Trend Micro Vision One - Sevice Gateway | 🕑 正常            | 未知                 | CentOS 7 (64 位元)     | 未知              | 0 MHz    | 0 MB             |
| 🕨 🎒 Trend Micro Vision On | 🗆 🎒 ubuntu1804                                 | 🕑 正常            | 20.46 GB           | Ubuntu Linux (64 位元) | bruceserver     | 116 MHz  | 8.06 GB          |
| 更多虛擬機器                    | □ 🚰 v-gw                                       | 🕑 正常            | 5.84 GB            | Ubuntu Linux (64 位元) | 未知              | 0 MHz    | 0 MB             |
| ▶ 📑 儲存區 🛛 🚺 📕             | 🗆 🎒 W2012_Web                                  | 🕑 正常            | 9.54 GB            | Microsoft Windows S  | 未知              | 0 MHz    | 0 MB             |
| > 🧕 網路 🛛 🔹 2              | w2016_remove_tool                              | 🕑 正常            | 38.59 GB           | Microsoft Windows S  | 未知              | 0 MHz    | 0 MB             |
|                           | 🗆 🍈 Win10_Bcap                                 | 🕑 正常            | 32.16 GB           | Microsoft Windows 1  | 未知              | 6 MHz    | 12.08 GB         |
|                           | 🗆 🍈 Win10_Chiayi                               | 🕑 正常            | 35.63 GB           | Microsoft Windows 1  | Win10_ODC       | 339 MHz  | 16.09 GB         |
|                           | □., 🐴 Win10_ODC                                | 🕑 正常            | 79.88 GB           | Microsoft Windows 1  | DESKTOP-J4BTQHI | 1.3 GHz  | 6.4 GB           |
|                           | 快速篩選器 ~                                        |                 |                    |                      |                 |          | 40 項目            |
|                           | Trend Micro                                    | Vision One      | e - Sevice Gateway | /                    |                 |          | CPU 🔽            |
|                           | 合胆下来系机相容性                                      | Cento           | S7 (04 1276)       |                      |                 |          | 0 MHz 📟          |
|                           | VMware Tools<br>CPU<br>記憶體                     | 否<br>8<br>12 GB |                    |                      |                 |          | 記憶體 •••••<br>0 B |

#### 12.登入 Service Gateway 虛擬機,手動輸入預設的帳號:admin 密碼: V1SG@2021

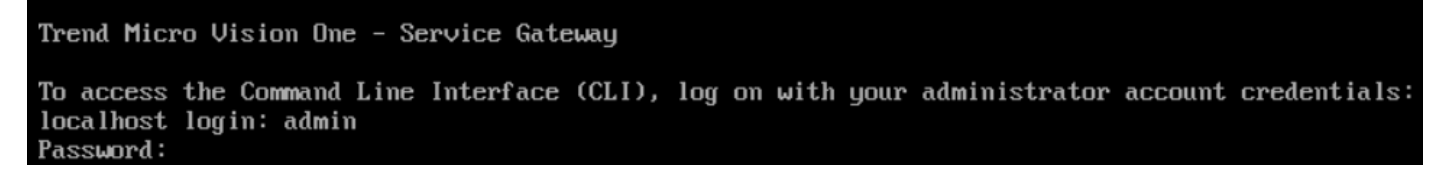

### 13.此時畫面會顯示變更密碼的訊息,請再次輸入預設的密碼

| Trend Micro Vision One - Service Gateway                                                                           |               |          |             |         |              |
|----------------------------------------------------------------------------------------------------|---------------|----------|-------------|---------|--------------|
| To access the Command Line Interface (CLI),<br>localhost login: admin<br>Password:                                 | , log on with | your adm | ninistrator | account | credentials: |
| Last login: Wed Feb 23 15:12:15 on tty1<br>You must change your password to continue.<br>(current) UNIX password:_ |               |          |             |         |              |

14.變更完新的密碼之後,就可以登入 CLI 的管理介面,執行相關的 Available commands

※ 需要密碼複雜度(8-32 字、須包含大小寫英文、數字和特殊字元)

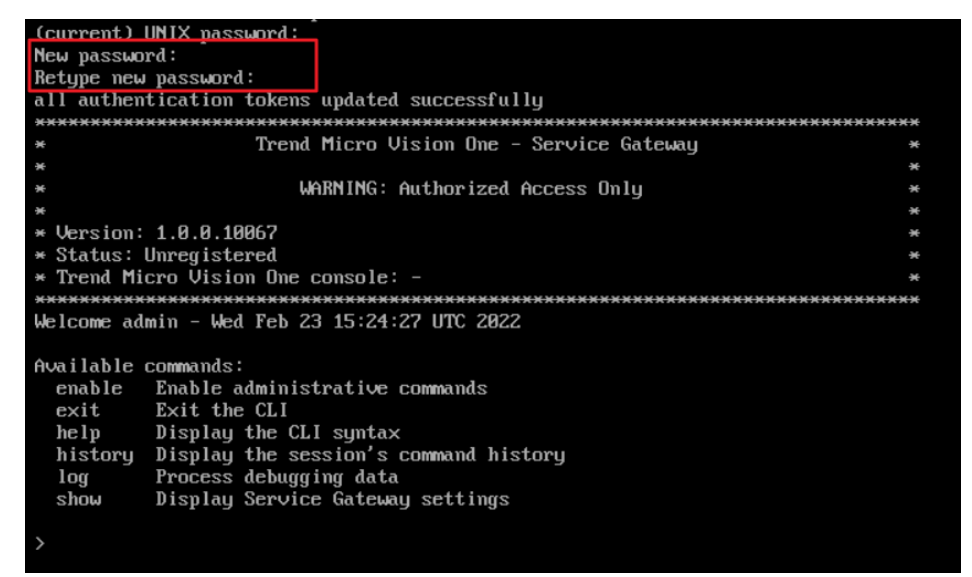

15. 輸入 enable 之後, 就可以執行相關的 Administrative commands

| Administrative commands:         configure       Configure Service Gateway settings         connect       Test connection to Trend Micro Vision One         exit       Exit administrative commands         help       Display the CLI syntax         history       Display the session's command history         ping       Ping a specific address         reboot       Restart the Service Gateway after a specified delay or immediately         register       Register the Service Gateway after a specified delay or immediately         shutdown       Shut down the Service Gateway after a specified delay or immediately | > enable       |                                                                      |
|----------------------------------------------------------------------------------------------------|----------------|----------------------------------------------------------------------|
| configureConfigure Service Gateway settingsconnectTest connection to Trend Micro Vision OneexitExit administrative commandshelpDisplay the CLI syntaxhistoryDisplay the session's command historypingPing a specific addressrebootRestart the Service Gateway after a specified delay or immediatelyregisterRegister the Service Gateway after a specified delay or immediatelyshutdownShut down the Service Gateway after a specified delay or immediately                                                                                                    | Administrative | commands:                                                            |
| connectTest connection to Trend Micro Vision OneexitExit administrative commandshelpDisplay the CLI syntaxhistoryDisplay the session's command historypingPing a specific addressrebootRestart the Service Gateway after a specified delay or immediatelyregisterRegister the Service Gateway to Trend Micro Vision OneshutdownShut down the Service Gateway after a specified delay or immediately                                                                                                    | conf igure     | Configure Service Gateway settings                                   |
| exit Exit administrative commands<br>help Display the CLI syntax<br>history Display the session's command history<br>ping Ping a specific address<br>reboot Restart the Service Gateway after a specified delay or immediately<br>register Register the Service Gateway to Trend Micro Vision One<br>shutdown Shut down the Service Gateway after a specified delay or immediately                                                                                                    | connect        | Test connection to Trend Micro Vision One                            |
| helpDisplay the CLI syntaxhistoryDisplay the session's command historypingPing a specific addressrebootRestart the Service Gateway after a specified delay or immediatelyregisterRegister the Service Gateway to Trend Micro Vision OneshutdownShut down the Service Gateway after a specified delay or immediately                                                                                                    | exit           | Exit administrative commands                                         |
| historyDisplay the session's command historypingPing a specific addressrebootRestart the Service Gateway after a specified delay or immediatelyregisterRegister the Service Gateway to Trend Micro Vision OneshutdownShut down the Service Gateway after a specified delay or immediately                                                                                                    | help           | Display the CLI syntax                                               |
| ping Ping a specific address<br>reboot Restart the Service Gateway after a specified delay or immediately<br>register Register the Service Gateway to Trend Micro Vision One<br>shutdown Shut down the Service Gateway after a specified delay or immediately                                                                                                    | history        | Display the session's command history                                |
| reboot Restart the Service Gateway after a specified delay or immediately<br>register Register the Service Gateway to Trend Micro Vision One<br>shutdown Shut down the Service Gateway after a specified delay or immediately                                                                                                    | ping –         | Ping a specific address                                              |
| register Register the Service Gateway to Trend Micro Vision One<br>shutdown Shut down the Service Gateway after a specified delay or immediately                                                                                                    | reboot         | Restart the Service Gateway after a specified delay or immediately   |
| shutdown Shut down the Service Gateway after a specified delay or immediately                                                                                                    | register       | Register the Service Gateway to Trend Micro Vision One               |
|                                                                                                    | shutdown       | Shut down the Service Gateway after a specified delay or immediately |
| unregister Unregister the Service Gateway from Trend Micro Vision One                                                                                                    | unregister     | Unregister the Service Gateway from Trend Micro Vision One           |
|                                                                                                    |                |                                                                      |

#### 16. 使用以下指令設定 Service Gateway 的 hostname

指令: configure endpoint <hostname> (備註:Endpoint name or FQDN)

# configure endpoint SG-test

#### 17.使用以下指令設定 Service Gateway 的 IP address

指令:configure ipv4 static <ip> <mask> <gateway>

# configure ipv4 static 172.16.250.246 255.255.0.0 172.16.100.1
Please wait... This might take a few minutes. Do not shut down the Service Gateway.
IPv4 address configured successfully.

18.使用以下指令設定 Service Gateway 的 DNS server:

指令: configure dns ipv4 <dns1> [dns2]

# configure dns ipv4 172.16.100.10 168.95.1.1
Please wait... This might take a few minutes. Do not shut down the Service Gateway.
DNS configured successfully.

Service Gateway CLI Commands 可參考以下連結:

https://docs.trendmicro.com/en-us/enterprise/trend-micro-xdr-online-help/inventory-management\_001/service-gateway-inve/service-gateway-cli-.aspx

19.登入 Vision One,點選 Inventory Management > Service Gateway Inventory

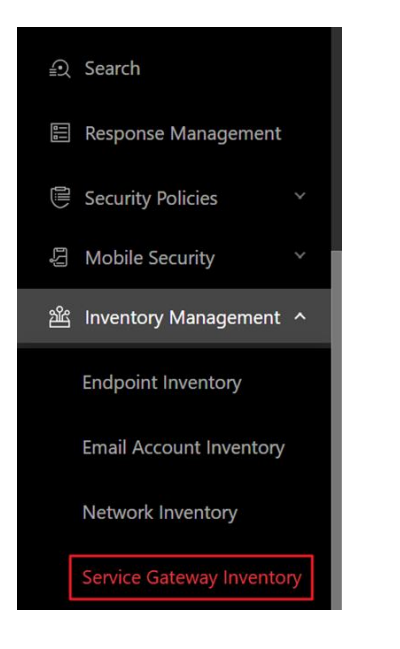

### 20. 點擊 Download Virtual Appliance

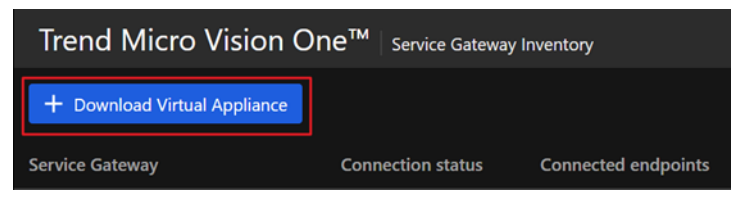

### 21.複製 Registration Token,稍後登入 Service Gateway CLI 介面時會用到,如下圖

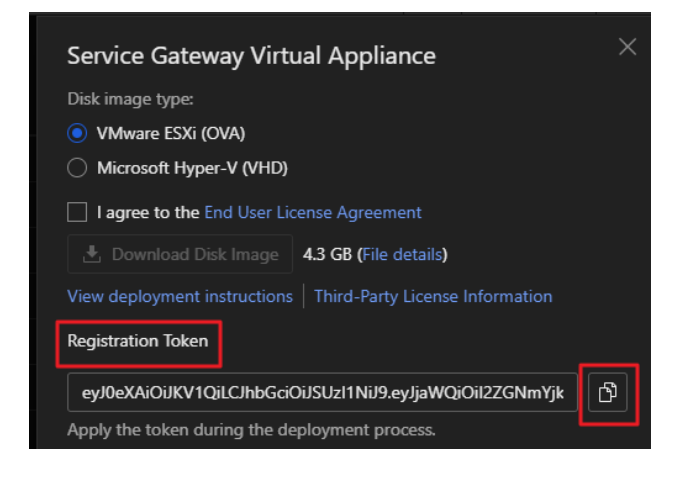

# 22.登入 Service Gateway CLI 介面,並且輸入 enable (建議使用 ssh 登入,方便 registration token 貼上)

| > enable       |                                                                      |
|----------------|----------------------------------------------------------------------|
| Administrative | commands:                                                            |
| conf igure     | Configure Service Gateway settings                                   |
| connect        | Test connection to Trend Micro Vision One                            |
| exit           | Exit administrative commands                                         |
| help           | Display the CLI syntax                                               |
| history        | Display the session's command history                                |
| ping           | Ping a specific address                                              |
| reboot         | Restart the Service Gateway after a specified delay or immediately   |
| register       | Register the Service Gateway to Trend Micro Vision One               |
| shutdown       | Shut down the Service Gateway after a specified delay or immediately |
| unregister     | Unregister the Service Gateway from Trend Micro Vision One           |
|                |                                                                      |

# 23.將 Service Gateway 註冊到 Vision One 的指令如下:

# 指令: register < regiatration\_token>

| <pre># register eyJ0eXAiOiJKV1QiLCJhbGciOiJSUzI1NiJ9.eyJjaWQiOiI2ZGNmYjk3My05ZWJ1LTR1ZGEtOTUzMi02YjQ4N2NmYTY</pre>                                |
|----------------------------------------------------------------------------------------------------|
| 1ZWUiLCJjcGlkIjoic3ZwIiwicHBpZCI6ImFzZyIsIml0IjoxNjQ1NjA5NTE5LCJ1aWQi0iIiLCJwbCI6ImFwaS54ZHIudHJlbmRtaW                                           |
| Nyby5jb20iLCJldCI6MTY0NTc4MjMxOH0.s37NA4KEY4xZ atzy70 cfCexTorztFaiUANJRDagnUvsuvmcUJQRifpP2bjp1zCQJ                                              |
| dKBXTSMgRwK9X035LuIEfNk2HxDDTVIWwh1obMcWYhE4yWlGbEyuQYgvzfk0AmB2-d129iHYQTAV0FIW6hMNf8sw8K2A1vFh8N9i5pharkakakakakakakakakakakakakakakakakakak    |
| 3K3T3bkNKUzM7cwwWdrNqEkz3tkMvqEW-qnbS4J8S6tAU5naNIfV2exDmLFnrJwcv7PuoibyUQy6bp1YqnN97C53xzeyj3kkr8ewwSuBarrSevrSevrSevrSevrSevrSevrSevrSevrSevrSe |
| kNkNk_jBX2cSR-U9GIKYI4jmPEV0_pFH2prleJLkCUhz12of-tYNJTmk2phVryWXhfcHwjZcqDkViEAuKMvb8FN_kF6eY5U-k3IYBMO                                           |
| nRTtkENZgxmRdqFqyTuDovxxTeZygnY_Yumxnhuox-EWJRvUX5hKB2Aaez5SrTN7emGnSV5VjGI6qXE54YvZPjqRNIQBDgIR9gwAE                                             |
| MbPRVz3zdaldr4VPFisYInxOzrgP3H-1-Eev8LTqy-McWg3upvhv3iozKQCN_gnJi8pxooA5WtTB6FgagY9XsdZ3ydm9hjPIDhsZNd7                                           |
| mmJ5TSdIBp5ggCN-bUI-danISI791f40yzDleOAqWBZv-kaTvWU4PkIrLCUkB55KqtVdUoBJ1a_pB122XK5QeqnoSmamU2ftG18                                               |
| Registered the Service Gateway to Trend Micro Vision One successfully                                                                             |
|                                                                                                    |

24.登入 Vision One,點選 Inventory Management > Service Gateway Inventory

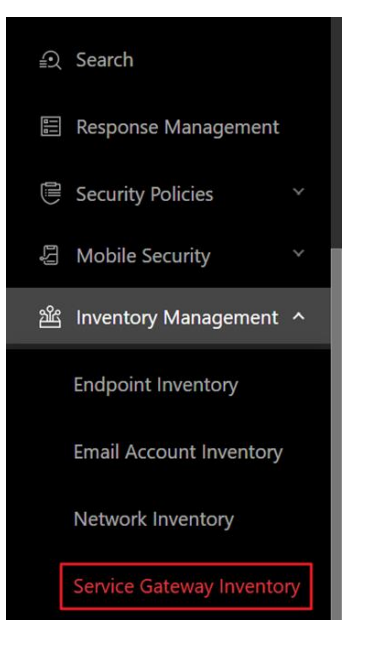

### 25.確認 Service Gateway 是否有成功註冊,Connection status 是否顯示 Healthy

| Trend Micro Vision One <sup>™</sup> Service Gateway Inventory |                   |                     |          |
|---------------------------------------------------------------|-------------------|---------------------|----------|
| + Download Virtual Appliance                                  |                   |                     |          |
| Service Gateway                                               | Connection status | Connected endpoints | Uploaded |
|                                                               | • Healthy         | 4                   | 115.6 MB |
| SG-test (172.16.250.246)                                      | Healthy           | 0                   | 1.06 MB  |